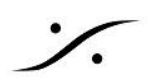

## Dante入力でノイズが出る

NOVA の Dante 入力を使用していて 信号にノイズが載る場合は、下記を確認してください。

## **Trinnov App**

Trinnov App を起動させて、CLOCK ページを開いてください。

\* CLOCK ページを開くには 画面右上の **〇** アイコンをクリックしてください。

NOVA が Dante ネットワークに参加し、正常にネットワークを認識している場合は、下図の様に Clock source が Dante(Fallback) に自動的に切り替わっているはずです。

Dante ネットワークを認識していない場合は Retry ボタンをクリックして 認識させてください。

| 🔟 Trinnov | 🔯 Trinnov Audio – 🗆 🗙   |   |              |                     |  |  |  |  |
|-----------|-------------------------|---|--------------|---------------------|--|--|--|--|
| File View | Monitoring Devices Help | - | A14B 🛛 🛪     | Optimizer 📕 🏠 📕     |  |  |  |  |
|           | GETER OF AN ALL STATEM  |   |              |                     |  |  |  |  |
| 1         | CLOCK —                 |   |              | ×                   |  |  |  |  |
|           | Sampling rate           |   | Clock status |                     |  |  |  |  |
|           | 🔵 44.1 kHz              |   | Clock source | Dante<br>(Fallback) |  |  |  |  |
|           | 🔵 48 kHz (default)      |   |              |                     |  |  |  |  |
|           | 🔵 88.2 kHz              |   |              | Retry               |  |  |  |  |
|           | 🔘 96 kHz                |   | Sampling     | 48 kHz              |  |  |  |  |
|           |                         |   | rate         |                     |  |  |  |  |
|           |                         |   | AoIP PTP     |                     |  |  |  |  |

Retry ボタン でロックした場合、原因は

- NOVA の起動時に Dante ネットワークが接続されていなかった
- NOVA の起動時に Dante ネットワーク機器が起動していなかった

などの原因が考えられます。

それでもネットワークを認識しない場合は、NETWORK ページでネットワークの設定を確認してください。

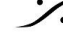

T: 03-5723-8181 F: 03-3794-5283 U: http://www.dspj.co.jp

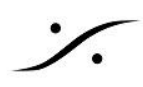

## Dante Controller

- 1. Dante Conrtoller を起動させてください。
- 2. Clock Status タブをクリックして開いてください。

| 🧶 Dante Controller - Network View                      | -                                     | × |
|--------------------------------------------------------|---------------------------------------|---|
| <u>File</u> <u>D</u> evices View Help                  |                                       |   |
|                                                        | Primary Leader Clock: Unknown Device* | 0 |
| Routing Device Info Clock Status Network Status Events |                                       |   |

3. 下図の様に、nova-xxxxxx の Clock Source が Dante になり、Sync の項目が 緑色 であることを確 認してください。この状態で NOVA は Dante ネットワークに正常にシンクしていることになります。

| 👳 Dante Controller                                     | - Network View | ,    |                 |                  |  |
|--------------------------------------------------------|----------------|------|-----------------|------------------|--|
| <u>File</u> <u>D</u> evices View                       | Help           |      |                 |                  |  |
| 🗉 🔗 🖬 🖌                                                |                |      |                 |                  |  |
| Routing Device Info Clock Status Network Status Events |                |      |                 |                  |  |
| Device<br>Name                                         | Sync           | Mute | Clock<br>Source | Domain<br>Status |  |
| nova-0101b7                                            |                |      | Dante           | N/A              |  |
|                                                        |                |      |                 |                  |  |

4. これ以外の状態になっている場合、Dante ネットワークに何らかの障害があります。

Dante ネットワークには 必ず PTP Leader が必要で、それ以外の Dante 機器は Dante ネットワーク の Slave になっている必要があります。

Dante Controller のマニュアル をご覧になり、正しく設定してください。

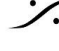